## Install the firmware update

Once you have created a disc, follow the procedure below to update the firmware on your device. Please keep in mind; after the firmware update is installed the device's settings are going to reset back to default.

- 1. Turn on the Device by pressing [STAND-BY ON].
- 2. Press "SETUP" > select "Custom" and press "OK".

|     | Custom                      |
|-----|-----------------------------|
| 9/1 | Language<br>Video           |
|     | Audio<br>Parental<br>Others |
|     |                             |

3. Select "Others" press "OK", then select "Software Updates" and press "OK".

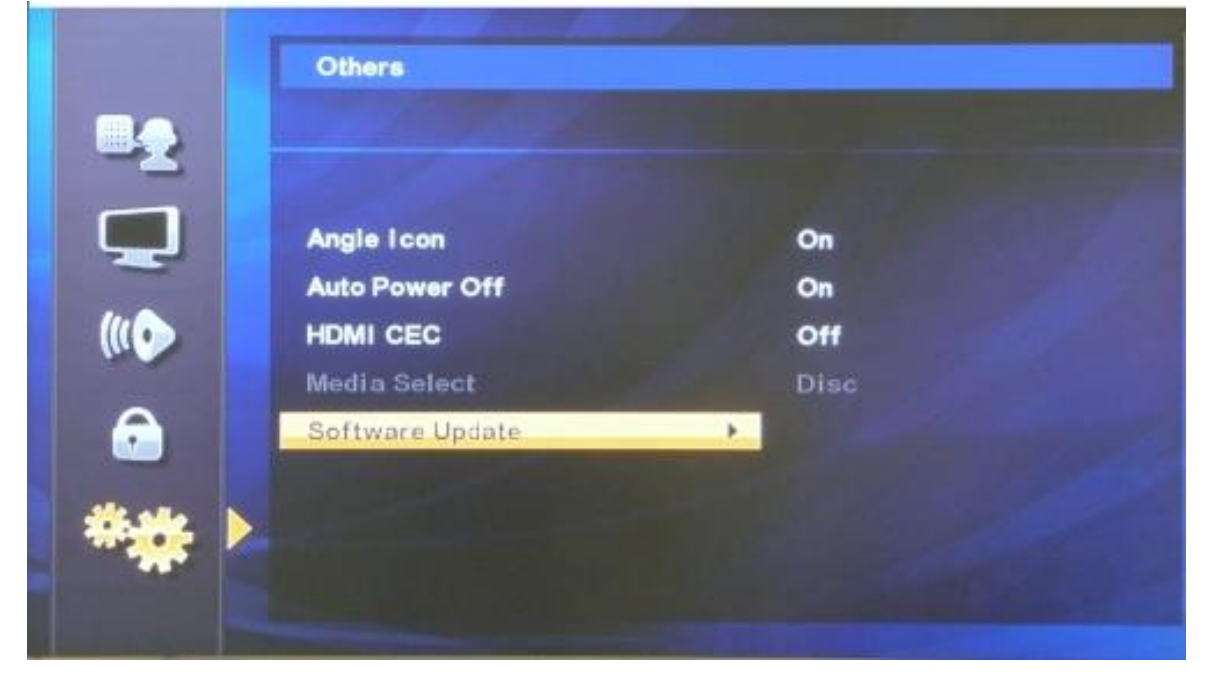

4. "Software Update" Menu will appear > select "Disc Update", and then press "OK".

|       | Others          |       |  |
|-------|-----------------|-------|--|
|       | Software Update |       |  |
|       | Current Version | 1.000 |  |
| (110) | Disc Update     | •     |  |
|       |                 |       |  |
|       |                 |       |  |
| *** > |                 |       |  |
|       |                 |       |  |

5. This message will appear on the screen "Software Update?" select "Yes" and press "OK"

|       | Others           |
|-------|------------------|
|       | Disc Update      |
|       |                  |
|       | Software Update? |
| ((( ) | No               |
| •     | Yes 🕨            |
|       |                  |
| ***   |                  |
|       |                  |
|       |                  |

6. "Please insert a disc for software update." The disc tray will eject; insert the firmware disc, and close the disc tray.

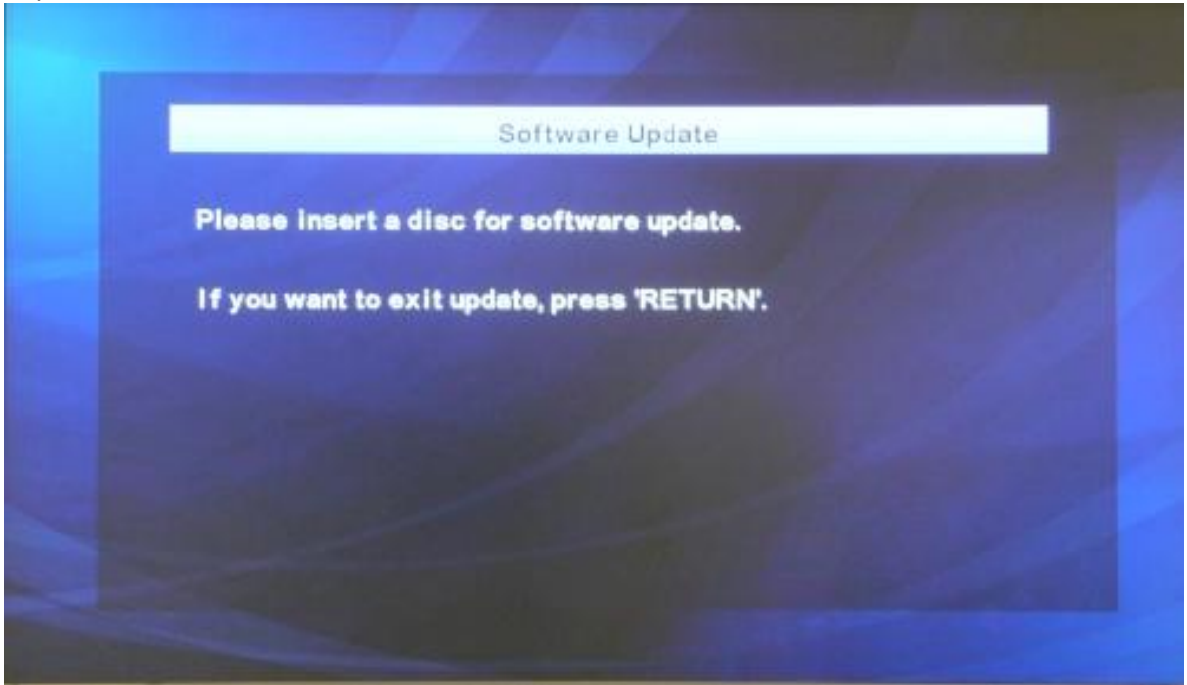

7. "Loading Disc" will appear.

|         |      | Software Up | Jate | _ |
|---------|------|-------------|------|---|
| Loading | Disc |             |      |   |
|         |      |             |      |   |
|         |      |             |      |   |
|         |      |             |      |   |
|         |      |             |      |   |
|         |      |             |      |   |

8. The following menu will appear. It will list "Current Version: 1.XXX and Insert Version: 1.XXX". This will allow you to confirm the upgrade, select "Yes" to begin installing.

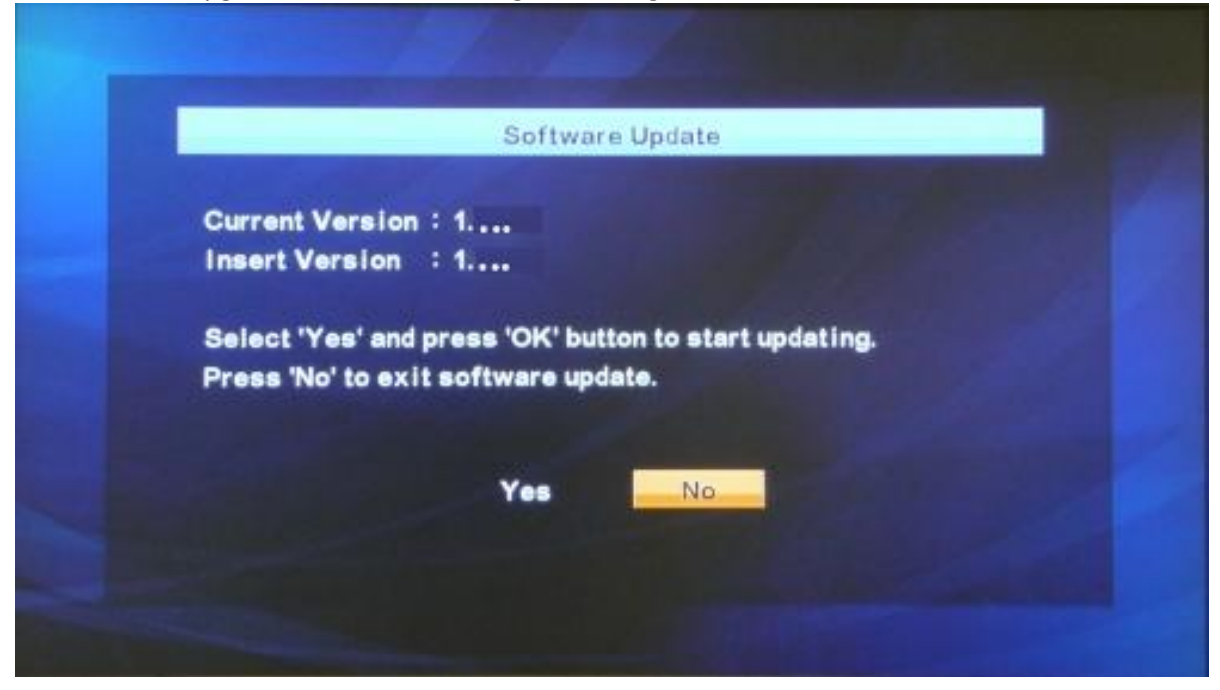

1. Start

| *       | 0    | 0             |
|---------|------|---------------|
| DISC IN | PLAY | () STANDBY-ON |

9. "Loading Software" with a progress bar with the "Disc" lighting up.

|                     | Software Update         |  |
|---------------------|-------------------------|--|
| 1.Loading           | 2.Updating              |  |
| Loading Software.   | *                       |  |
|                     |                         |  |
| If you want to exit | update, press 'RETURN'. |  |
|                     |                         |  |
|                     |                         |  |
|                     |                         |  |

2. Loading / Updating

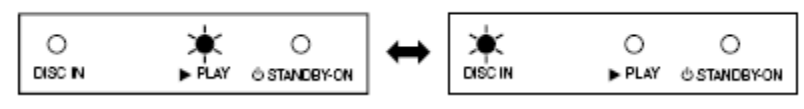

10. "Updating" will appear on the screen.

\*Do not turn off the power of the unit; it may cause damage to the unit.\*

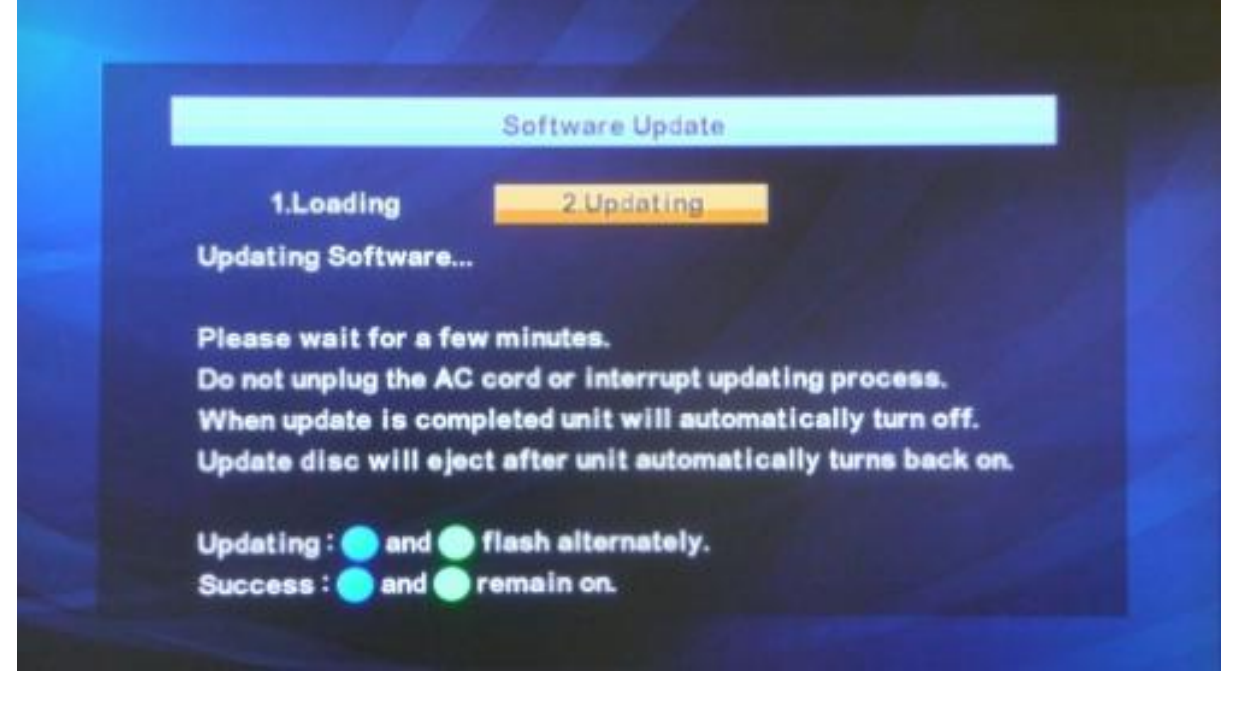

 Finish (Success)

| X<br>DISC IN | ¥<br>▶ PLAY | O<br>⊕ STANDB¥ON |
|--------------|-------------|------------------|
| (Error)*     |             |                  |
|              | ► PLAY      | U STANDBY-ON     |

11. After the firmware upgrade has been completed the unit will restart itself, with the disc tray automatically ejecting. Remove the disc and close the disc tray.

\*If you receive an error while the player is upgrading. The "Disc", "Play", and "STANDBY-ON" will begin to blink. If so unplug the power cord for about 30 seconds, then plug the power cord back in. Check the firmware version then try it again.\* 12. To confirm the firmware upgrade was successful press 1, 2, 3, 4, and [Display] within 3 seconds. The following menu will appear.

| /ersion Info |                 |                      |
|--------------|-----------------|----------------------|
| Model Name   |                 | E5 UD                |
| Version      |                 | 1.000                |
| Region       |                 | A-1                  |
|              |                 |                      |
| EEPROM CLEA  | R <stop></stop> | EXIT <power></power> |

13. After you verified the firmware upgrade was installed, turn off player by pressing the [Power] button on the remote control.

If you are experiencing problems updating the firmware on your player and are in need of further assistance please contact support by <u>Email</u>. Before contacting us, please have the following information:

Model number Serial number Firmware Version Manufacture Name How the disc was burned; such as program used, type of media, and Operating System.